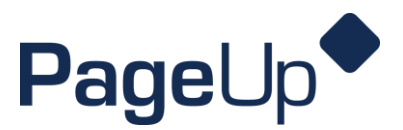

#### PageUp Verbal Offer How to Guide

When you're ready to hire a candidate!

**Step 1** Select your Candidate in Page Up and click on the "progress" arrow. Select the status change to **Verbal Offer.** 

| ^   | New Candidate Application 🚫 🔷                                      |
|-----|--------------------------------------------------------------------|
|     | Colleen Merrigan •••                                               |
|     | <ul> <li>♀ Springfield</li> <li>➡ □</li> <li>➡ Educator</li> </ul> |
|     | Application documents Résumé                                       |
|     | Cover letter Other documents                                       |
| all | Unsuccessful v Progress ^ 🛇 🔿                                      |
| l   | Interview One                                                      |
| L   | Verbal Offer (click "next," 🎽 🖬                                    |
| I)  | Offer Declined                                                     |
| L   | Withdrawn ésumé                                                    |
| l   | Select other ents                                                  |
|     |                                                                    |

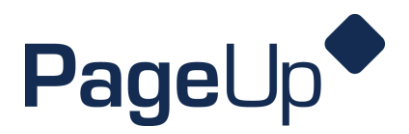

**Step 2** When the screen pops up, scroll down and click **Move Now** at the bottom (all settings are pre-filled, do not adjust automated settings).

|   | 🗣 Show all                                                                     |
|---|--------------------------------------------------------------------------------|
| • | The Note                                                                       |
|   | The following will be added to the applicant notes for administrators to view: |
|   | *                                                                              |
|   |                                                                                |
|   | Update job status from Approved to Offer: O Yes O No                           |
|   |                                                                                |
|   | Move now Cancel                                                                |

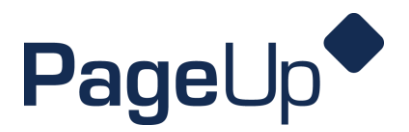

**Step 3** The offer details box will open. **Fill out** the offer details card with information such as **start date, salary, and Time Clock Plus approvers.** (*The budget field is required for part-time and full-time positions*).

| Status:*                                              | New Hire *        |  |
|-------------------------------------------------------|-------------------|--|
| Preferred start<br>date:                              | Aug 3, 2021       |  |
| Replacement for:                                      |                   |  |
| Has hire previosly<br>worked for OTC?:*               | No                |  |
| FLSA:                                                 | Non-Exempt        |  |
| Salary Range:                                         | \$28,000-\$38,000 |  |
| Recommended<br>annual salary (if<br>not hourly):      |                   |  |
| Recommended<br>hourly pay rate (if<br>not salary):    |                   |  |
| Salary chart step<br>and level (for<br>Faculty only): |                   |  |
| Grant funded:                                         | ○ Yes ● No        |  |
| Immediate<br>supervisor:                              |                   |  |
| First TCP<br>approver:                                |                   |  |
| Second TCP                                            |                   |  |

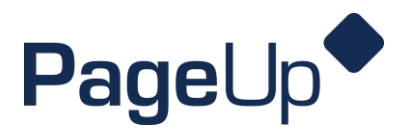

**Step 4** Make sure you fill in the appropriate approvers in the **workflow** and select the correct workflow (*Adjunct Hire, Part-Time Hire, Full-Time Hire*) This must be completed before onboarding can begin! **You will then need to click SAVE/SAVE AND CLOSE.** 

(Depending on the workflow selected, you may need to approve the offer once you saved it).

| 1. Human Resources:           | Marissa Stewart-cain         | Q 🖉             |
|-------------------------------|------------------------------|-----------------|
|                               | Email address: stewarma@o    | <u>tc.edu</u> ~ |
| 2. Committee Chair:           | Kimberly Berry               | Q 🍠             |
|                               | Email address: berryk@otc.e  | <u>du</u> ×     |
| 3. Your Immediate Supervisor: | Andrew Aberle                | Q /             |
|                               | Email address: aberlea@otc.  | <u>edu</u> ~    |
| 4. Area Vice Chancellor:      | Tracy Mcgrady                | Q /             |
|                               | Email address: mcgradyt@ot   | <u>c.edu</u> ×  |
| 5. Human Resources:           | Melissa Lloyd                | Q /             |
|                               | Email address: lloydm@otc.e  | <u>du</u> ×     |
| 6. Finance:                   | Drew Courtway                | Q /             |
|                               | Email address: courtwad@ot   | <u>c.edu</u> ×  |
| 7. Chancellor:                | Hal Higdon                   | Q /             |
|                               | Email address: higdonh@otc   | <u>.edu</u> ×   |
| 8. Human Resources:           | Marissa Stewart-cain         | Q /             |
|                               | Email address: stewarma@o    | <u>tc.edu</u> ~ |
| 9. Human Resources CC :       | Carolyn Cantrell             | Q /             |
|                               | Email address: cantrelc@otc. | <u>edu</u> ~    |
|                               |                              |                 |
|                               |                              |                 |